## 윈도우에서 SSH접속하기

- 1. SSH 클라이언트 프로그램 다운로드 (PuTTy)
  - http://www.chiark.greenend.org.uk/~sgtatham/putty/download.html Binaries

| The latest release  | version (beta 0.67)                         |                         |                                                  |
|---------------------|---------------------------------------------|-------------------------|--------------------------------------------------|
| This will generally | be a version we think is reasonably         | likely to work well. If | you have a problem with the release version, it  |
| might be worth try  | ing out the latest development snaps        | hot (below) to see if w | e've already fixed the bug, before reporting it. |
| For Windows on      | Intel x86                                   |                         |                                                  |
| PuTTY:              | putty.exe                                   | (or by FTP)             | (signature)                                      |
| PuTTYtel:           | puttytel.exe                                | (or by FTP)             | (signature)                                      |
| PSCP:               | pscp.exe                                    | (or by FTP)             | (signature)                                      |
| PSFTP:              | psftp.exe                                   | (or by FTP)             | (signature)                                      |
| Plink:              | <u>plink.exe</u>                            | (or by FTP)             | (signature)                                      |
| Pageant:            | pageant.exe                                 | (or by FTP)             | (signature)                                      |
| PuTTYgen:           | puttygen.exe                                | (or by FTP)             | (signature)                                      |
| A .ZIP file contai  | ning all the binaries (except PuTT)         | Ytel), and also the hel | p files                                          |
| Zip file:           | putty.zip                                   | (or by FTP)             | (signature)                                      |
| A Windows MSI       | installer package for everything ex         | cept PuTTYtel           |                                                  |
| Installer:          | putty-0.67-installer.msi                    | (or by FTP)             | (signature)                                      |
| Legacy Inno Setu    | p installer. <u>Reportedly insecure</u> ! U | se with caution, if the | MSI fails.                                       |
| Legacy installer:   | putty-0.67-installer.exe                    | (or by FTP)             | (signature)                                      |
| Checksums for a     | ll the above files                          |                         |                                                  |
| MD5:                | md5sums                                     | (or by FTP)             | (signature)                                      |
| SHA-1:              | shalsums                                    | (or by FTP)             | (signature)                                      |
| SHA-256:            | sha256sums                                  | (or by FTP)             | (signature)                                      |
| SHA-512:            | sha512sums                                  | (or by FTP)             | (signature)                                      |

- putty.exe 또는 putty-0.67-installer.msi
- (인스톨) Next, Next, ..., Install, Finish
- 2. 접속하기

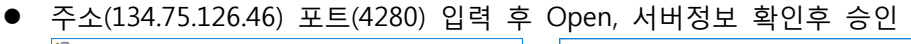

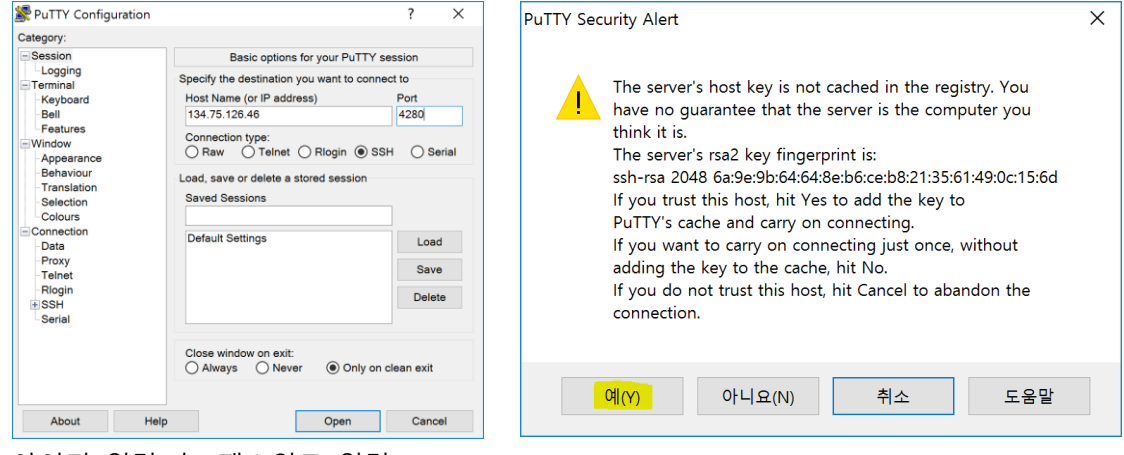

• 아이디 입력 후, 패스워드 입력

## 3. 글씨 크기 바꾸는 곳

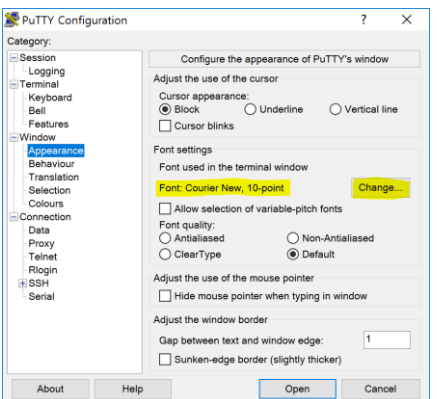